# The Breaks plugin and the Split System Break

Bob Zawalich November 3, 2019 Updated November 28, 2023

The *Breaks* plugin was updated in November 2023 to make breaks added to multirests apply the break to the last bar of the multirest, this keeping the multirest intact. Previously, the break was added to the first bar of the multirest, which split off the first bar from the rest of the multirest. This change is described in the <u>Appendix</u>.

The *Breaks* plugin is one of the plugins in the category *Sight-Impaired*, written to assist users with limited or no vision. Usually, in order to add a system break or page break (among others), you need to select a barline first, which is difficult to do without vision, and it has to be done using a mouse.

The original design of the plugin was to let you make a selection anywhere in a bar (if you select more than one bar, the plugin processes only the first selected bar), and the plugin would toggle the break at the end of that bar, turning it on if off, and turning it off if on. It was set up to toggle system and page breaks, section end, split multirest, and split system breaks. Here is the original dialog.

| Breaks Version 01.12.00                                                                                         |        |      |  |  |  |
|----------------------------------------------------------------------------------------------------|--------|------|--|--|--|
| Toggle system break<br>Toggle page break<br>Toggle section end<br>Toggle split multirest<br>Toggle split system |        |      |  |  |  |
| Confirm results                                                                                                 |        | Help |  |  |  |
| by Bob Zawalich                                                                                                 | Cancel | OK   |  |  |  |

One problem with this is that if you are going to toggle a break, you really need to know what the current break is, and you need to know the state of that break so you toggle it to the desired state. Another problem is that these breaks are really not all the same property, and in particular the *split system* break is tricky to toggle even if you are not sight impaired.

To address these problems, *Breaks* was updated to allow the explicit turning on or off of a break in addition to toggling it, and it can tell you which break is currently present. Here is the updated plugin dialog.

| 6                                 |                                                                                                    | j.                                  | ð.     |        | 5 |                              | 22 |
|-----------------------------------|----------------------------------------------------------------------------------------------------|-------------------------------------|--------|--------|---|------------------------------|----|
| Bre                               | eaks - Version 01.                                                                                       | 17.00 - by Bob Za                   | walich |        |   |                              |    |
| Bre<br>Sy<br>Sp<br>Sp<br>Sp<br>Sp | eak type<br>ystem break<br>age break<br>pecial page break<br>ection end<br>plit multirest<br>plit system |                                     |        |        |   | Action<br>Toggl<br>On<br>Off | e  |
| Bre<br>E<br>I                     | eak type of first si<br>ind Of Page<br>Match list select<br>Confirm results                              | elected bar:<br>iion to current bre | eak    | Cancel |   | Help<br>OK                   |    |

The changes include:

- New actions: toggle, on, off
- Special page breaks can be modified
- The break type of the first selected bar is displayed below the list box
- The list box will select the current break if possible for easier toggling.

This is really all you need to know to use the plugin, so feel free to install it and use it if you like. There are a lot of details in making this work, though, so I will discuss them below.

### The nature of breaks

Most breaks from *Layout>Breaks* affect only the bar to the left of the selected barline, and adding a break typically changes the *BreakType* property of that bar. *Breaktype* can have several values, but it can be changed directly by users to be *Default, End of System Or Page. End of Page, or Special Page Break*. If you really want to get all the details look up *Global constants Break* in *File>Plug-ins>ManuScript Language Reference*.

There are some exceptions to this.

- 1. A *Split Multirest* break changes the bar to the left of the selected barline, but it does not affect the *BreakType*. It sets a separate and independent *SplitMultirest* property. A bar can have both *SplitMultirest* set, and have a *BreakType* such as *End of System* at the same time.
- 2. Section End is also an independent property of a bar, like Split Multirest. A Bar can have Split Multirest, Section End, and a non-default break type active at the same time.
- 3. A *Split System* break is completely different from other breaks, will be described separately.
- 4. A *Special Page* break has some additional properties that must be dealt with.

# How Breaks deals with Split Multirest and Section End breaks

- If *Match list selection to current break* is checked, the plugin tries to choose the most useful break to be selected. If it is not checked, *System break* will be selected.
  - The selected item will be *System break*, *Page break*, *Special page break or Split system break* if one of these if set.
  - If none of the above is chosen, *Split multirest* will be used if set.
  - If none of the above is chosen, *Section end* will be used if set.
  - If none of the above is chosen, *System break* will be used.
- The Break type of first selected bar field below the listbox will be set to Default, System break, Page break, Special page break or Split system break.
  - o If Split multirest is set and Split system break is not set, you will see "+ split multirest".
  - If Section end is set you will see "+ section end".

| Breaks - Version 01.17.00 - by Bob Zawalich<br>Break type<br>System break<br>Page break<br>Special page break<br>Section end<br>Split multirest<br>Split system<br>Break type of first selected bar:<br>End Of Page + Split Multirest + Section End | Multiple<br>breaks at<br>same<br>position<br>O off |
|----------------------------------------------------------------------------------------------------|----------------------------------------------------|
| Match list selection to current break                                                                                                    | Help                                               |
| Confirm results Cancel                                                                                                    | ОК                                                 |
| L                                                                                                    |                                                    |

# How Breaks deals with Special Page Breaks

• If you add a special page break, you will see this dialog, similar to what Sibelius provides if you add a special page break, *though a plugin cannot modify margins, so that feature is not available here.* You can change them manually later, but you would need to be able to select the special page icon to do that.

| Add Special Page Break - No Margins                                                                                                    |  |  |  |
|----------------------------------------------------------------------------------------------------|--|--|--|
| Add a special page break with these options.                                                                                                    |  |  |  |
| This dialog is the same as the one Sibelius uses to add a special page break, except<br>a plugin cannot change margins, so the margin controls are missing. To change<br>margins you will need to select the special page break icon outside the dialog and<br>use Layout>Breaks>Special Page Break. |  |  |  |
| Number of blank pages:                                                                                                    |  |  |  |
| O Music restarts on next left-hand page                                                                                                    |  |  |  |
| O Music restarts on next right-hand page                                                                                                    |  |  |  |
| Cancel OK                                                                                                    |  |  |  |

• If you delete or toggle a special page break, the break and any associated blank pages will be deleted, and you will see a warning message that the break has been deleted.

### Split System breaks and Gap Before Bar

Sibelius requires you to select a single barline in order to set a break in *Layout>Breaks*. As far as Sibelius is concerned, *a selected barline is the end of the bar to its left*, not the start of the bar to its right.

If I select the barline between bars 3 and 4 and type *Return* to create a system break, Bar 3 will be at the end of the system, and bar 4 at the start of the next system, and Bar 3 will be marked as having a *System* break.

#### The nature of a *Split System* break

A Split System break is used for *Codas* and for *Prefatory Staves* in Sibelius. A search on "Split System" in the *Sibelius Reference* will show some examples of its use.

When you add a *Split System* break, it affects both the bar to the left of the barline and the bar to the right.

- for the bar to the left it adds a *Split Multirest* break.
- for the bar to the right it changes the *Gap Before Bar* setting to 10 spaces.

(According to the *Sibelius Reference*, a coda is marked as such by a barline that has *Split Multirest* switched on with a *Gap before bar* of greater than 0, which explains why the *Split Multirest* break is used).

Here is an example of a Split System break in the middle of a system.

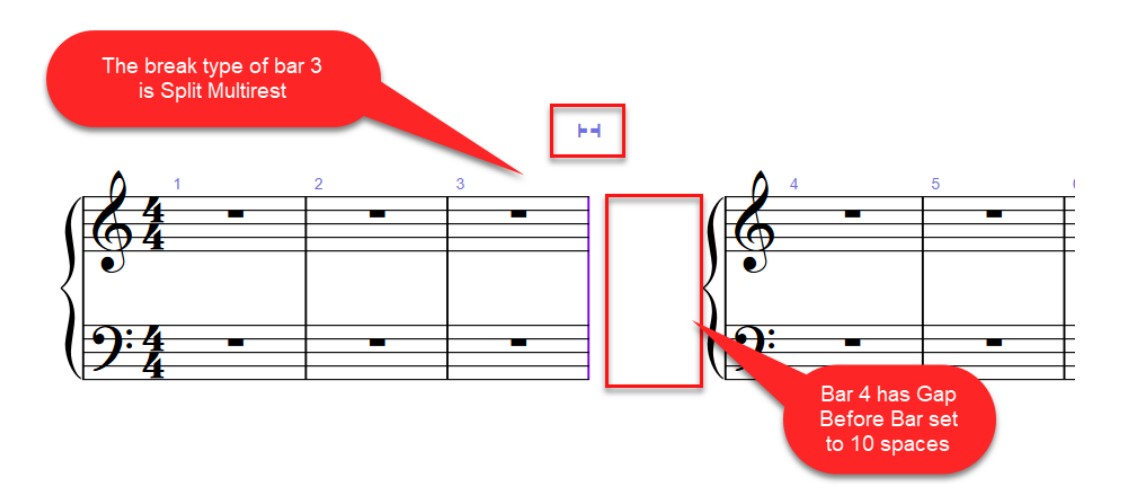

If you select the last barline on a system and add a *Split System* break, the 2<sup>nd</sup> bar will have a gap at the *start* of the system:

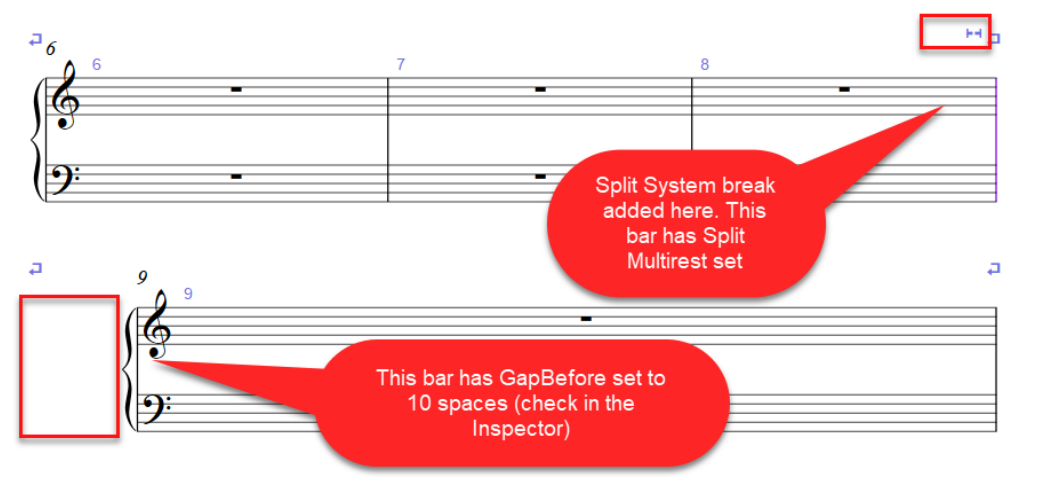

Unlike most other breaks, selecting the same barline and choosing *Layout>Breaks>Split System* again does not remove the break. *Unlock Format* will remove neither the *Split Multirest* break nor the *Gap Before Bar* so it will not help with removing a *Split System* break. (*Unlock Format* will also not remove Special Page breaks.)

### How to remove a Split System Break, as created in the Ribbon.

If you act quickly enough, *Undo* will remove such a break.

The general rule is to remove the 2 parts separately:

- Select the barline that displays the *Split Multirest* icon above it, and choose *Layout>Breaks>Split Multirest* to toggle the break off.
- Here are 2 ways to remove the gap before bar:
  - Select the left barline *after* the gap and choose *Appearance* > *Design and Position* > *Reset Position*.
  - Passage select the bar following the gap, or select the barline at the right end of the bar following the gap, so that *Gap Before Bar* appears in the *Bar* panel of the *Inspector* (or the *Property Window* in Sibelius 6). Uncheck the *Gap Before Bar* checkbox or set the gap to 0.

If there is a gap at the start of a system or at the end of a system, you can remove that gap by clicking on the handle just to the left or right of the staff (*View*>*Handles* will make these easier to find) and choosing

*Appearance>Design and Position>Reset Position. Reset Position* will not remove a gap in the middle of a system.

### Removing a Split System break with the Breaks plugin

*Breaks* is set up so that you can select anywhere in a bar, and the plugin will act as if you had selected the barline at the right end of the bar. This is usually easier than selecting a single barline. If multiple bars are selected it only looks at the first selected bar.

In version 01.13.00 or later, *Breaks* will look at a selected bar and determine if it can be considered to be a part of a pair of bars that have a *Split System* break. This makes it easier to toggle off such a break. It does not really care if there is a *Split Multirest* break, though it will turn it off if present. It only looks for a *Gap before bar*.

- If the selected bar is not the first bar in the score and its *Gap before bar* is non-zero, the selected bar and the *previous* bar are considered to have a *Split System* break.
- If the selected bar is not the last bar in the score and it does not have a non-zero *Gap Before Bar*, but the *next* bar has a non-zero *Gap Before Bar*, the selected bar and the next bar are considered to have a *Split System* break.

*Breaks* will display the break type of the selected bar when its dialog comes up. If *Breaks* recognizes a *Split System* break, it has determined which pair of bars are affected, and *Toggle Split System Break* will remove the gap from the bar that has the *Gap before bar*, and remove the *Split Multirest* break, if any, from the other bar in the pair.

*Breaks* will let you remove a *Gap Before Bar* even if it was not created by adding a *Split System* break from the *Ribbon*.

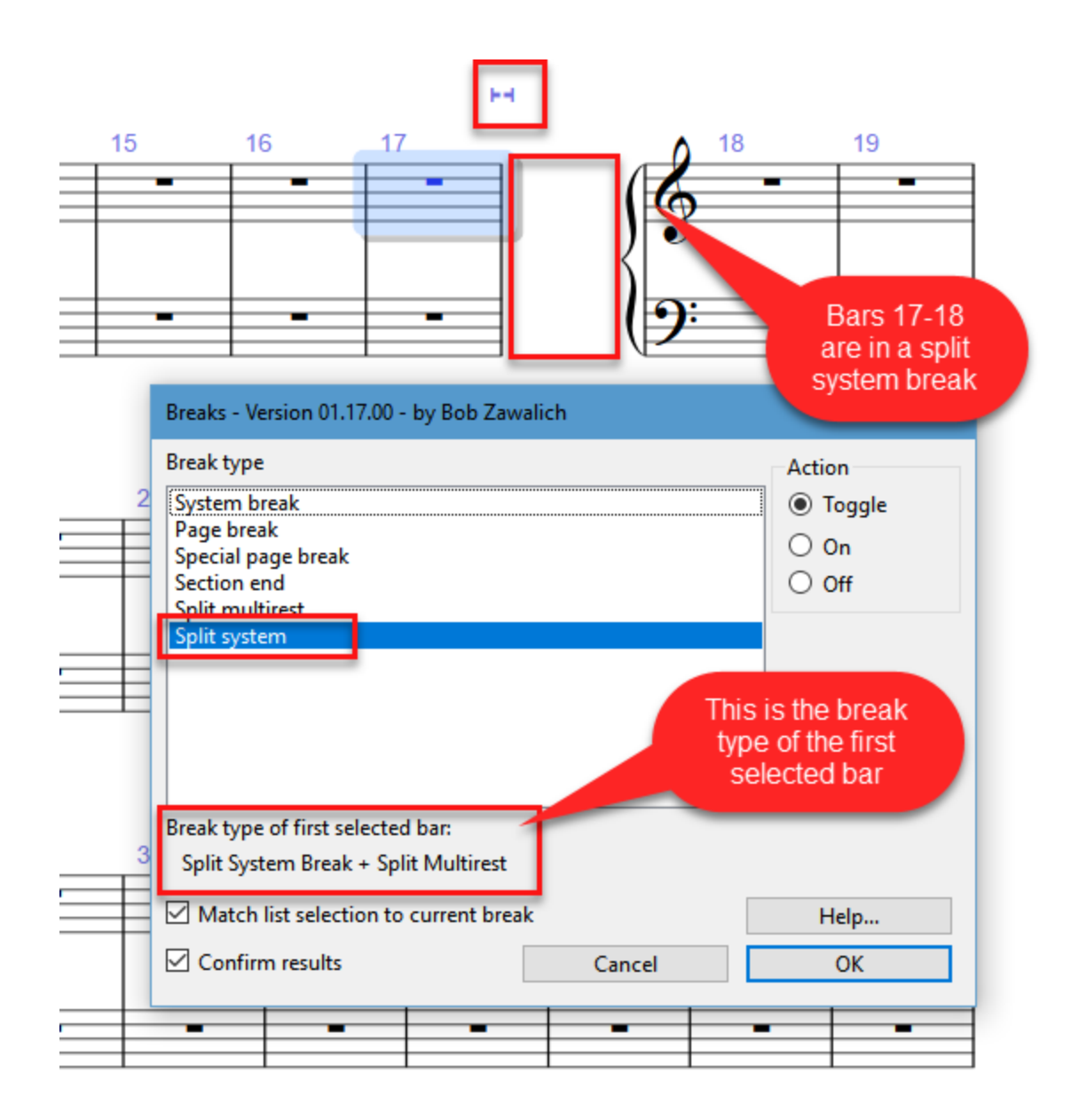

# Other removal options

The downloadable plugin *Gap Before Bar* (category *Layout*) can be used to reset gaps to zero in entire scores or even folders of score. This can be useful when you get a score from someone who has dragged barlines and then changed format so the gaps appear at unintended locations. It will not affect any *Split Multirest* breaks. Be aware that it will change *all* gaps in the selection, so be careful if you have places where you really want to keep them.

| Gap Before Bar - Version 01.61.00                                                                                                    |                       |                                         |                |  |  |
|----------------------------------------------------------------------------------------------------|-----------------------|-----------------------------------------|----------------|--|--|
| Process the current score, all currently open scores, or a folder of scores.                                                                                                    |                       |                                         |                |  |  |
| Open scores will not be saved or closed. Sco                                                                                                    | ores processed in a f | folder will be closed, and saved if cha | nges are made. |  |  |
| The entire score is always processesed, ignoring any selection, unless you are processing the current score only, when only the contents of a passage selection will be processed. |                       |                                         |                |  |  |
| ☑ Trace locations of gaps before and after bars                                                                                                    |                       |                                         |                |  |  |
| Do not change any gaps                                                                                                    |                       |                                         |                |  |  |
| $\bigcirc$ Reset gaps before or after selected bars to zero                                                                                                    |                       |                                         |                |  |  |
| Reset gaps before                                                                                                    |                       |                                         |                |  |  |
| Reset gaps after                                                                                                    |                       |                                         |                |  |  |
| O Change gaps in the first bar in each selected system (in spaces)                                                                                                    |                       |                                         |                |  |  |
| ✓ Change gaps before bars *                                                                                                    | 0                     |                                         |                |  |  |
| Change gaps after bars *                                                                                                    | 0                     |                                         | Help           |  |  |
| * See Help for explanation of how Gap A                                                                                                    | After Bar works       |                                         | Cancel         |  |  |
| Proce                                                                                                    | ess Folder            | All Open Scores                         | Current Score  |  |  |

The plugins *Gap Before Bar* and *Breaks* may be downloaded directly through Sibelius 7 and higher at *File > Plug-ins > Install Plug-ins > Text*. Users may also install it manually in Sibelius 6 or higher by visiting the <u>plugin download page</u> and following the <u>usual manual installation procedure</u>, or by using the <u>Install New Plug-in plugin</u>.

# Appendix: Applying breaks to Multirests. Updated in November 2023.

The *Breaks* plugin was updated in November 2023 to make breaks added to multirests apply the break to the **last** bar of the multirest, this keeping the multirest intact. Previously, the break was added to the **first** bar of the multirest, which split off the first bar from the rest of the multirest.

For example, previously, if you started with this, where there is a multirest at the start of a selection:

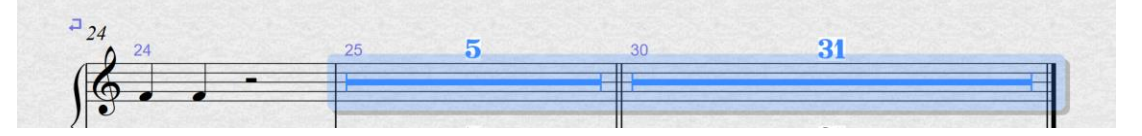

and applied a system break to the selection, you would have gotten this, where the break is added to the first bar of the 5-bar multirest, which splits it:

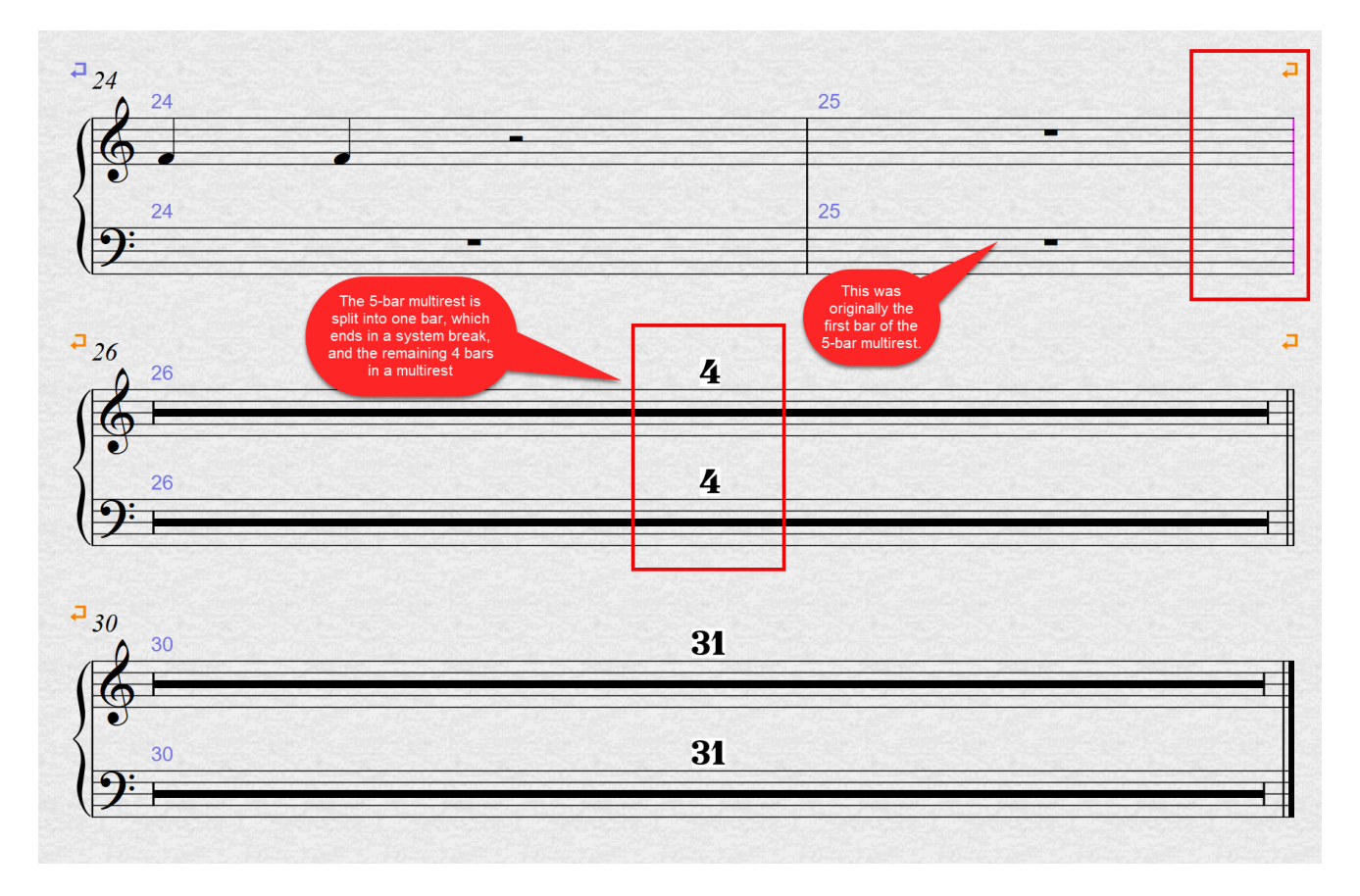

With the updated plugin, you will get this, where break is added to the end of the multirest, and the multirest is not split. The plugin now treats a multirest as a single unit:

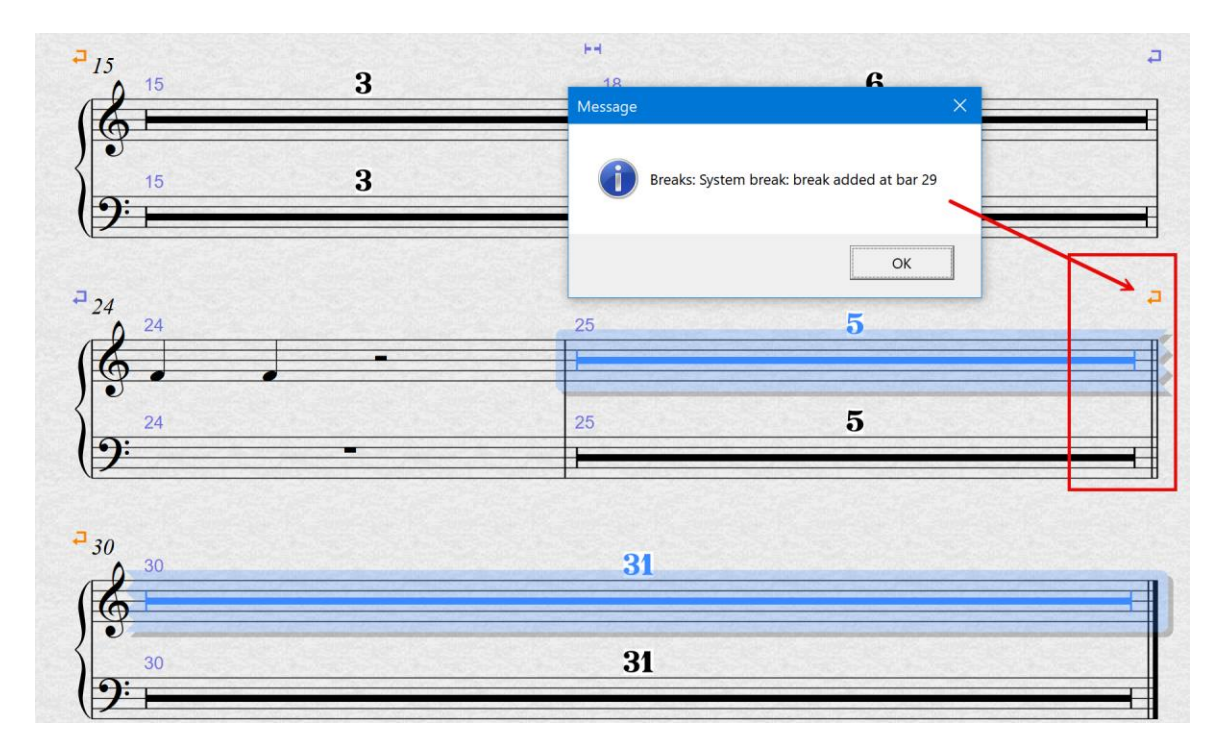

This also works if you have only a multirest in a passage selection or even if you just have the "multirest bar rest" selected:

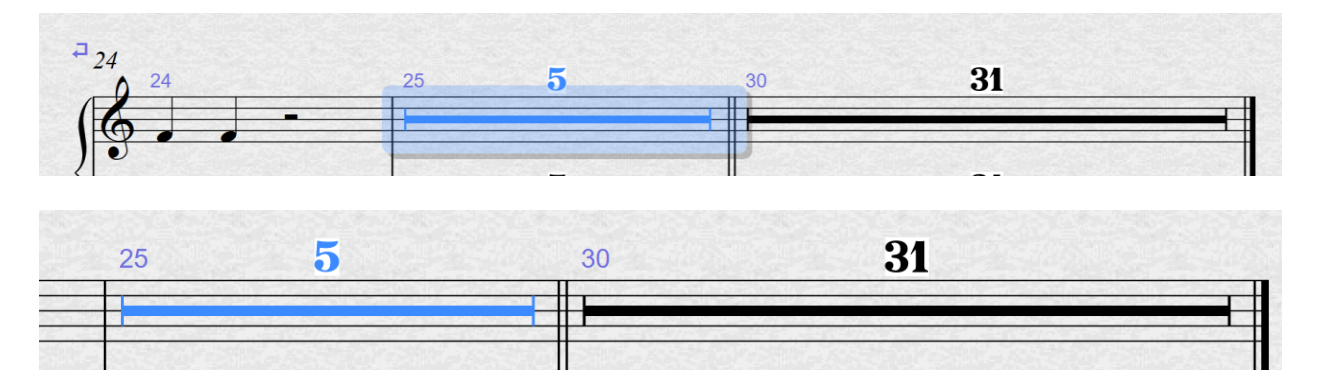